Dieses Handbuch wurde aus der Kamoso-Webseite der KDE-Userbase erstellt und durch das KDE-Dokumentationsteam aktualisiert. Übersetzung: Burkhard Lück

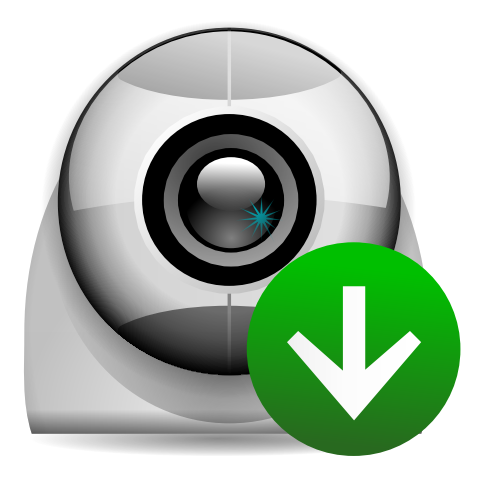

# Inhaltsverzeichnis

| Benutzerhandbuch      |                                                                                                    |                                               |                                               |                                               | 5                                             |
|-----------------------|----------------------------------------------------------------------------------------------------|-----------------------------------------------|-----------------------------------------------|-----------------------------------------------|-----------------------------------------------|
| 1.1 Einführung        |                                                                                                    |                                               |                                               |                                               | 5                                             |
| 1.2 Aufnahmen verwalt | en                                                                                                    |                                               |                                               |                                               | 6                                             |
| 1.3 Anpassung         |                                                                                                    |                                               |                                               |                                               | 6                                             |
| Danksagungen und Lize | 17                                                                                                    |                                               |                                               |                                               | 8                                             |
|                       | <ul> <li>Benutzerhandbuch</li> <li>1.1 Einführung</li> <li>1.2 Aufnahmen verwalte</li> <li>1.3 Anpassung</li> <li>Danksagungen und Lizer</li> </ul> | Benutzerhandbuch         1.1       Einführung | Benutzerhandbuch         1.1       Einführung | Benutzerhandbuch         1.1       Einführung | Benutzerhandbuch         1.1       Einführung |

### Zusammenfassung

#### Fotos aufnehmen

Kamoso gibt Ihnen die Möglichkeit, Fotos mit Ihrer Webcam aufzunehmen und ins Internet hochzuladen

#### Videoaufnahmen

Kamoso gibt Ihnen die Möglichkeit, Videos mit Ihrer Webcam aufzunehmen und ins Internet hochzuladen

## Kapitel 1

## Benutzerhandbuch

Willkommen zu Kamoso.

Kamoso ist ein Programm, um mit Ihrer Webcam Bilder oder Videos aufzunehmen. Diese Anleitung hilft Ihnen Kamoso zu benutzen, nachdem Sie das Programm installiert haben.

## 1.1 Einführung

Beim Start von Kamoso wird dieses Fenster mit Knöpfen unten angezeigt:

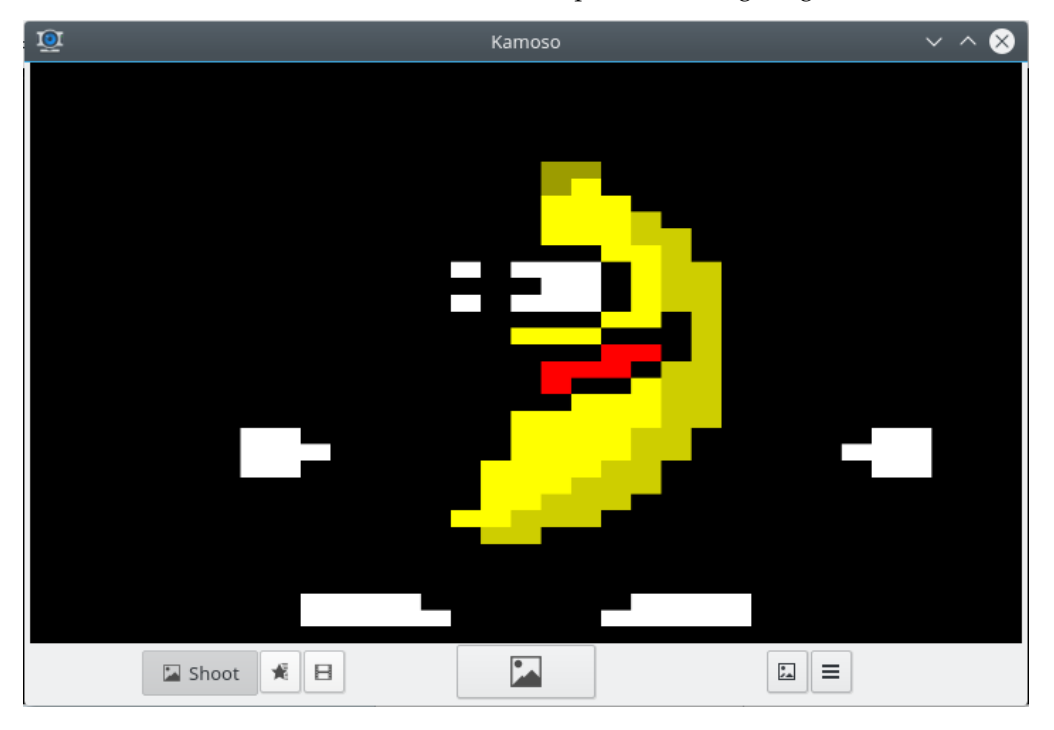

Wechselt zu Aufnahme, um ein Bild aufzunehmen

Wechselt zu **Aufnahme-Sequenz** und nimmt fortlaufend Bilder auf, bis Sie durch Klicken mit der mittleren Maustaste die Aufnahme anhalten

Wechselt zu **Aufnehmen**, um ein Video aufzunehmen

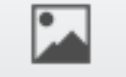

•

 $\equiv$ 

Aufnahme von Bildern oder Videos starten oder anhalten

**Galerie** anzeigen

Einstellungen anzeigen

Bilder und Videos werden fortlaufend nummeriert und automatisch im **Aufnahme-Ordner** gespeichert, der in den Einstellungen festgelegt ist.

### 1.2 Aufnahmen verwalten

Um Ihre aufgenommenen Bilder und Videos anzuzeigen und zu verwalten, klicken Sie auf **Galerie anzeigen**. Im Kontextmenü für jeden Eintrag in der Galerie finden Sie Aktionen zur Verwaltung:

| file:///tmp/Pictures/picture.jpg |                                |
|----------------------------------|--------------------------------|
| Open                             | file:///tmp/Pictures/video.mkv |
| Open Directory                   | Open                           |
| 으 Send To Contact<br>Ē Imgur     | Open Directory                 |
|                                  | YouTube                        |
| Send To Device                   | පි Send To Contact             |
| 🖹 Save as                        | Send To Device                 |
|                                  | 🖺 Save as                      |

Verwenden Sie Öffnen, um Ihre Aufnahmen in der zugehörigen Anwendung zu starten.

Möchten Sie Bilder und Videos löschen, öffnen Sie den Aufnahmeordner in der Dateiverwaltung.

Mit der nächsten Aktion können Sie Aufnahmen ins Internet hochladen oder sie an einen Kontakt oder ein Gerät senden.

Verwenden Sie **Speichern unter**, um den vollständigen Inhalt der Galerie in einen neuen Ordner zu kopieren.

### 1.3 Anpassung

Klicken Sie auf **Einstellungen anzeigen**, um die Seitenleiste mit den Einstellungen zu öffnen. Klicken Sie wieder auf diesen Knopf, wird die Seitenleiste wieder ausgeblendet.

| Places<br>Captures directory          |  |  |  |  |
|---------------------------------------|--|--|--|--|
| 🖻 file:///tmp                         |  |  |  |  |
| Camera Settings Use flash Brightness: |  |  |  |  |
| Hue:                                  |  |  |  |  |
| Contrast:                             |  |  |  |  |
| Saturation:                           |  |  |  |  |
| Gamma:                                |  |  |  |  |
| Reset                                 |  |  |  |  |

Möchten Sie den Ordner ändern, in dem Kamoso die Bilder und Videos speichert, ändern Sie den Aufnahme-Ordner oben.

Aktivieren Sie Blitz verwenden um das Fenster vor der Aufnahme hervorzuheben.

Mit den Schiebereglern können Sie Kamera-Einstellungen wie Helligkeit, Farbton, Kontrast, Sättigung und den Gamma-Wert verändern.

## Kapitel 2

# Danksagungen und Lizenz

Copyright der Dokumentation: siehe Versionsgeschichte der Kamoso-Seite

Übersetzung Burkhard Lücklueck@hube-lueck.de

Diese Dokumentation ist unter den Bedingungen der GNU Free Documentation License veröfentlicht.